## arcserve

# The First Step to Winning a Deal, is Registering That Deal.

We Make it Easy.

#### Follow these easy steps to register your awesome Arcserve deals:

- Head to Partner Zone (login.Arcserve.com)\*
- 2. Navigate to left-hand pane and click Deal Registration

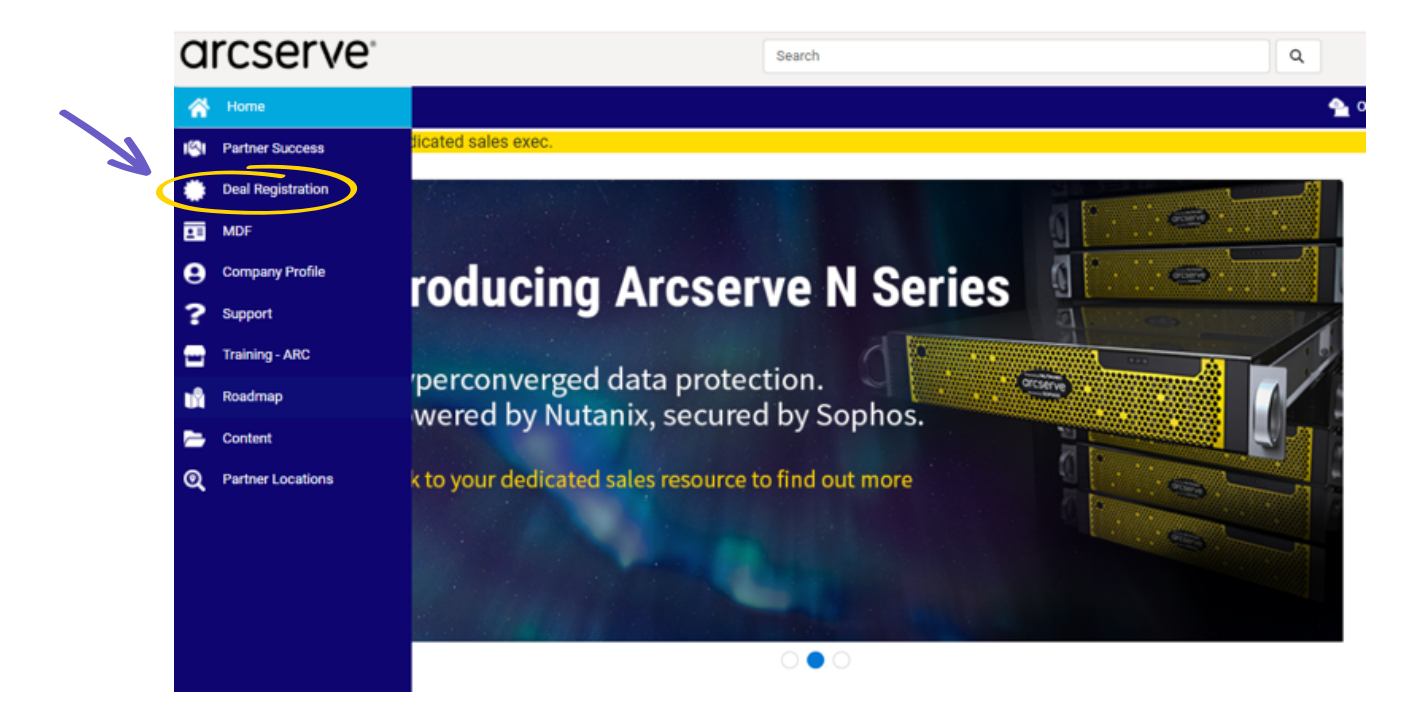

## arcserve

**3.** Fill out the Deal Registration in full. Make sure to include any promotional codes in play

| ICS | serve                     | Search             |
|-----|---------------------------|--------------------|
| ł   |                           |                    |
| 81  | Deal Reg Information      |                    |
|     | Ū.                        |                    |
|     | * Company                 | * First Name       |
|     | Company                   | First Name         |
| 9   | *Last Name                | * Email            |
| ?   | Last Name                 | Email              |
| -   |                           |                    |
|     | * Phone                   | * Street           |
|     | Phone                     | Street             |
| -   |                           |                    |
| হ   | City                      | * Country          |
|     | City                      | Select an Option 👻 |
|     |                           |                    |
|     | * State                   | * Zlo/Postal Code  |
|     | Select an Option          | ▼ Zip/Postal Code  |
|     | For ther tay to           | Wandta             |
|     | End User Tax ID           | http://            |
|     |                           |                    |
|     | Estimated Revenue         | Lead Currency      |
|     | Estimated Revenue         | Select an Option 💌 |
|     | Executed Close Date       | Denduct Internet   |
|     | Expected Close Date       |                    |
|     |                           |                    |
|     | Current Solution          | Partner Promo Code |
|     | Select an Option          | Partner Promo Code |
|     |                           | 1 Paul Proven      |
|     | Use Case                  | Select an Oction   |
|     |                           |                    |
|     | Distributor               | * Sector           |
|     | Distributor               | Select an Option 👻 |
|     |                           |                    |
|     | Industry Select as Option |                    |
|     | General an option         |                    |
|     |                           |                    |
|     |                           |                    |
|     | (                         |                    |

4. Keep track of all approved and won deals on the right-hand side of the dedicated deal registration page:

| PARTNER DEAL REG    |         |                     |                  |  |
|---------------------|---------|---------------------|------------------|--|
| DealRegistration ID | Account | Created Date        | Status           |  |
| 555                 |         | 8/7/2018 5.59 PM    | Pending Approval |  |
| DR-0010543          |         | 10/21/2021 10:14 PM | Approved         |  |
| DR-0039341          |         | 10/26/2021 9:26 AM  | Approved         |  |
| DR-0039345          |         | 10/26/2021 9:59 AM  | Approved         |  |
| DR-0039347          |         | 10/26/2021 10:07 AM | Pending Approval |  |
| DR-0039352          |         | 10/26/2021 10:19 AM | Pending Approval |  |
| DR-0039353          |         | 10/26/2021 10:30 AM | Approved         |  |
| DR-0039383          |         | 10/26/2021 7:35 PM  | Approved         |  |
| DR-0039386          |         | 10/26/2021 8:08 PM  | Rejected         |  |
| DR-0039388          |         | 10/26/2021 8:24 PM  | Approved         |  |

View All

#### 5. Work with your dedicated rep to win the deal!

### Let's close some business...together.

Copyright © 2022 Arcserve (USA), LLC and its affiliates and subsidiaries. All rights reserved. All trademarks, trade names, service marks and logos referenced herein belong to their respective owners. This document is for your informational purposes only. Arcserve assumes no responsibility for the accuracy or completeness of the information. To the extent permitted by applicable law, Arcserve provides this document "as is" without warranty of any kind, including, without limitation, any implied warranties of merchantability, fitness for a particular purpose, or non-infringement. In no event will Arcserve be liable for any loss or damage, direct or indirect, from the use of this document, including, without limitation, lost profits, business interruption, goodwill or lost data, even if Arcserve is expressly advised in advance of the possibility of such damage. AD220006